## **Association Contact MRS Options**

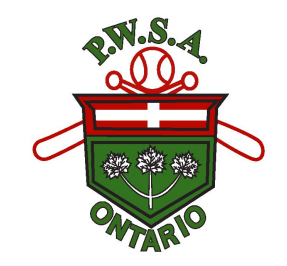

Instructions for:

Logging into your account, registering, creating teams, adding coaching staff and players to rosters, affiliating, purchasing permits and managing members of your association.

1 Navigate to <u>https://register.pwsaontario.com/Account/Login</u>

2 Log Into your Account. If you are a new member to PWSA, click below the Login button to "sign up here." Enter the desired information. This will send you a link to the email provided. (Check your spam or junk mail if you do not see it in your inbox)

Follow the link in the email to set up your account.

| MEMBER REGISTRATION                  |
|--------------------------------------|
| LOG IN                               |
| PLEASE ENTER YOUR EMAIL AND PASSWORD |
| acote+test@softballontario.ca        |
|                                      |
| Forgot your password?                |
|                                      |
| LOGIN                                |
| New user? Sign up here               |
|                                      |
|                                      |
|                                      |
|                                      |
|                                      |
|                                      |

**3** When you log in, it will bring you to a menu to select your role. Please select Association Contact.

|                           | HOME                             | MY ACCOUNT                                        | PERMITS                                  | EVENT REGISTRATION                   |
|---------------------------|----------------------------------|---------------------------------------------------|------------------------------------------|--------------------------------------|
|                           |                                  |                                                   |                                          |                                      |
|                           |                                  |                                                   |                                          |                                      |
|                           |                                  |                                                   |                                          |                                      |
| WARNING                   | By signing th                    | is document you will v                            | vaive certain legal r                    | ights. Please read carefully.        |
| Select Role               | 9*                               |                                                   |                                          |                                      |
| Associa                   | tion Contac                      | t                                                 |                                          |                                      |
|                           |                                  |                                                   |                                          |                                      |
|                           |                                  |                                                   |                                          |                                      |
| The Part                  | ticipant (and th                 | ne Participant's parent                           | guardian, if application                 | able) acknowledge that they have rea |
| this agreer<br>electronic | nent is to be b<br>signatures in | inding upon themselve<br>lieu of an original sign | es, their heirs, next<br>ature on paper. | of kin, assigns, executors, administ |
| Accept                    |                                  |                                                   |                                          |                                      |
|                           |                                  |                                                   |                                          |                                      |

The Waiver for the season can be downloaded by clicking on the highlighter green font.

4

| WARNING! By                     | r signing this document you will waive certain legal rights. Please read carefully.                                                                                         |
|---------------------------------|----------------------------------------------------------------------------------------------------|
| Select Role*                    |                                                                                                    |
| Associatio                      | n Contact                                                                                                    |
|                                 |                                                                                                    |
| Association                     | n Contact                                                                                                    |
| #                               | Terms And Conditions                                                                                                    |
| 1                               | Association Contact Waiver.pdf                                                                                                    |
|                                 |                                                                                                    |
|                                 |                                                                                                    |
| The Particip                    | pant (and the Participant's parent/guardian, if applicable) acknowledge that they have read this agreement and un                                                           |
| this agreemen<br>electronic sig | nt is to be binding upon themselves, their heirs, next of kin, assigns, executors, administrators, and representative<br>natures in lieu of an original signature on paper. |

2

#### **5** Click the checkbox to acknowledge the waiver.

| Association                                | Contact                                                                                                    |
|--------------------------------------------|----------------------------------------------------------------------------------------------------|
| #                                          | Terms And Conditions                                                                                                    |
| 1                                          | Association Contact Waiver.pdf                                                                                                    |
|                                            |                                                                                                    |
| The Particip<br>s agreemen<br>ctronic sigr | pant (and the Participant's parent/guardian, if applicable) acknowledge that they have read this agreement an<br>t is to be binding upon themselves, their heirs, next of kin, assigns, executors, administrators, and represen<br>natures in lieu of an original signature on paper. |

#### **6** Click Accept.

The Participant (and the Participant's parent/guardian, if applicable) acknowledge that they have read this agreement and

this agreement is to be binding upon themselves, their heirs, next of kin, assigns, executors, administrators, and represent electronic signatures in lieu of an original signature on paper.

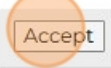

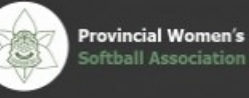

76-7385 Magistrate Terrace Mississauga, ON L5W 1W9

Email: info@pwsaontario.com

- 7 This will bring you to the payment page. Click checkout. Quantity Discount Total Regular \$150.00 \$150.00 1 \$0.00 Sub Total \$150.00 \$0.00 Tax Grand Total \$150.00 CHECKOUT BACK © 2024 Provincial Women's Softball Association of Ontario All Rights Reserved. Proudly hosted by v and managed by Crestline IT
  - If you wish to pay by credit card, select that option, enter your card number, expiration date and the CVV. Once you have entered this information, please select validate card. Once you have done this, then select "procced with payment."

8

| Pay with card           |                    |
|-------------------------|--------------------|
| Card Number             |                    |
|                         |                    |
| Expiration Date (MM/YY) | <br>CVV (3 digits) |
| MM/YY                   |                    |
|                         |                    |

# If you would like to use the E-Transfer option, you can select that. Please put the name of sender.

Email transfers can be sent to: payments@pwsaontario.com

9

|            | Soft        | all Association | of Ontario |                    |                |
|------------|-------------|-----------------|------------|--------------------|----------------|
|            | HOME        | MY ACCOUNT      | PERMITS    | EVENT REGISTRATION | WELCOME ACOTE+ |
|            |             |                 |            |                    |                |
| PAYMEN     | NT          |                 |            |                    |                |
| Payment T  | Гуре        |                 | e-Transfer |                    |                |
| E-transfer | Information |                 |            |                    |                |
| Name of S  | ender       |                 |            |                    |                |
|            |             |                 |            |                    |                |

| <b>10</b> Select Proceed with Pa | yment.                                                                                                    |
|----------------------------------|----------------------------------------------------------------------------------------------------|
|                                  |                                                                                                    |
|                                  |                                                                                                    |
|                                  | PROCEED WITH PAYMENT CANCEL                                                                                                    |
|                                  |                                                                                                    |
|                                  | © 2024 Provincial Women's Softball Association of Ontario All Rights Reserved.<br>Proudly hosted by vDesktop Cloud<br>and managed by Crestline IT Services |

# **11** Once the payment has processed, click continue. This will bring you back to your dashboard.

| \$150.00 | 1  | \$0.00     | \$150.00 |
|----------|----|------------|----------|
|          |    | Sub Total  | \$150.00 |
|          |    | Tax        | \$0.00   |
|          | G  | rand Total | \$150.00 |
|          | Am | ount Paid  | \$0.00   |
|          |    |            |          |
|          |    | PRINT      | CONTINUE |

**12** If you have paid by E-Transfer, you will have to wait until your order has been confirmed before you cause use your account to its full advantage. It will show "Pending" on your profile.

If you paid by credit card, you can use your account to its full advantage right away and will show "Active" on your profile.

#### DASHBOARD

Affiliation for Individuals will open January 1st, 2025.

#### Welcome, Test Account!

PWSA Player Number: 8719090

| ROLES               |         |      |
|---------------------|---------|------|
| Role                | Status  | Date |
| Association Contact | Pending | 2024 |
| Association Contact | Active  | 2024 |

To build your teams for your association, click manage

| Pro<br>Sof | vincial Women's<br>ball Association   | of Ontario             |                |                    |
|------------|---------------------------------------|------------------------|----------------|--------------------|
| НОМЕ       | MY ACCOUNT                            | MANAGE -               | PERMITS        | EVENT REGISTRATION |
| D.<br>Aff  | ASHBOARI                              | D<br>Ils will open Jai | nuary 1st, 202 | 25.                |
| W<br>PW    | elcome, Test<br>SA Player Number: 871 | Account!               |                |                    |

**Creating Teams** 

#### 14 Click "TEAMS"

| Prov<br>Soft | incial Women's<br>ball Association | n of Ontario     |                |                    |
|--------------|------------------------------------|------------------|----------------|--------------------|
| HOME         | MY ACCOUNT                         | MANAGE           | PERMITS        | EVENT REGISTRATION |
|              |                                    |                  |                |                    |
| DA           | SHBOAR                             | D                |                |                    |
| Affili       | ation for Individua                | als will open Ja | nuary 1st, 202 | 25.                |
| We<br>PWS/   | ICOME, TES                         | Account          | !              |                    |

### Click the "Name" field.

| P.W.S.A.      |  |
|---------------|--|
| Manage Teams  |  |
| Name          |  |
|               |  |
|               |  |
| SEARCH CREATE |  |
| SEARCH CREATE |  |
| SEARCH CREATE |  |

#### **17** Once you have entered the team name, click on the "create" button.

| manage reams |                      |      |
|--------------|----------------------|------|
| Name         | PWSA U9/U11          |      |
|              |                      |      |
|              |                      |      |
|              |                      |      |
| SEARCH       | CREATE               |      |
| SEARCH       | CREATE               |      |
| SEARCH       | CREATE<br>am Results |      |
| SEARCH       | am Results           | Addr |

#### Click this text field.

| Create Team |  |  |   |
|-------------|--|--|---|
| Team Name   |  |  |   |
| Division    |  |  | • |
| NEXT        |  |  |   |
|             |  |  |   |

Type in the Team information.

20 Select the appropriate division and tier for your team.

| Team Name | PWSA U9/U11 | Team Manag |
|-----------|-------------|------------|
| Division  |             | Team Coach |
|           | 09/011      | •          |
|           |             |            |
| NEXT      |             |            |
| NEXT      |             |            |

21 Once you have added the team info and division, click "next."

You will need to do this for each team you are affiliating.

| eam Name                   | PWSA U9/U11                                           | Team Manager |
|----------------------------|-------------------------------------------------------|--------------|
| ivision                    | U9/U11                                                | Team Coach   |
|                            |                                                       |              |
|                            |                                                       |              |
| NEXT                       |                                                       |              |
| NEXT                       |                                                       |              |
| NEXT<br>Provincial Women's | 76-7385 Magistrate Terrace<br>Mississauga, ON L5W 1W9 |              |

## Adding Coaching Staff and Players to a Team

#### 22 Click "Edit Team" This will allow you to add your team manager and head coach.

|                                  |                                         | PWS   | A U9/U1      | n    |                 |        |         |
|----------------------------------|-----------------------------------------|-------|--------------|------|-----------------|--------|---------|
| Division                         |                                         | U9/U1 | 1            |      |                 |        |         |
|                                  |                                         |       |              |      |                 |        |         |
| EDIT                             | AM ADD P                                | LAYER | ADD          | ASSI | STANT CO        | расн   |         |
| EDIT TE                          | ADD P                                   |       | ADD          | ASSI | STANT CO        | DACH   |         |
| EDR'TE<br>Download<br>First Name | ADD P<br>d Players Results<br>Last Name |       | ADD<br>Email | Role | STANT CO<br>DOB | NCCP # | Address |

# 23 Click "Team Manager" it will drop down with names and you can select your team manager for each team.

| E* | PERMITS • | EVENT REGISTRATION | WELCOME ACOTE+TEST@SOFTBALLONTARIO.CA! LOGOUT |
|----|-----------|--------------------|-----------------------------------------------|
|    |           |                    |                                               |
|    |           |                    |                                               |
|    |           |                    |                                               |
|    |           |                    |                                               |
|    |           | Team Manager       |                                               |
|    |           | • Team Coach       |                                               |
|    |           |                    |                                               |
|    |           |                    |                                               |
|    |           |                    |                                               |

24 Click "Team Coach" it will drop down and you can select your head coach for each team.

|     | Team Manager |                                                   |
|-----|--------------|---------------------------------------------------|
|     | Team Coach   |                                                   |
|     |              |                                                   |
|     |              |                                                   |
| ICE |              | © 2024 Provincial Women's Softball Association of |

25 Click the Update button. This will save the Team Manager and Head Coach information. If your Head Coach/ Team Manager have not registered, they will not show in the options to add to the team.

| Team Name     | PWSA U9/U11                                          |   |
|---------------|------------------------------------------------------|---|
| Division      | U9/U11                                               | • |
|               |                                                      |   |
|               |                                                      |   |
|               |                                                      |   |
| UPDATE CANCEL |                                                      |   |
| UPDATE CANCEL |                                                      |   |
| UPDATE CANCEL | 76-7385 Magistrate Terrace<br>Mississauga ON 15W 1W9 |   |

26 Under your teams, once your players have registered, you can start to add them to the roster. Click Add Player, this will give you a search engine to enter their name or email address.

| reaminame |                                            | PWSA   | U9/U11  |           |        |          |
|-----------|--------------------------------------------|--------|---------|-----------|--------|----------|
| Division  |                                            | U9/U11 |         |           |        |          |
|           |                                            |        |         |           |        |          |
|           |                                            |        |         |           |        |          |
|           | AM ADD P                                   | LAYER  | ADD ASS | ISTANT CO | расн   |          |
| EDIT TE/  | AM ADD P                                   | S      | ADD ASS | ISTANT CC | АСН    |          |
| EDIT TE/  | AM ADD P<br>d Players Results<br>Last Name | e E    | ADD ASS | ISTANT CC | NCCP # | Address1 |

| First Name |    | First Name       |           |  |
|------------|----|------------------|-----------|--|
| LastName   |    | Last Name        |           |  |
| Email      |    | Email            |           |  |
| SEA        |    | EL               |           |  |
| First Nam  | ne |                  | Last Name |  |
| H          |    | 20 🔻 items per p | page      |  |
|            |    |                  |           |  |

## PERMITS

**28** There is a separate package on how to purchase Permits if you do not know. If you wish to purchase travel permits or a Special Event Permit, they are under this menu.

| Prov<br>Soft | Provincial Women's<br>Softball Association of Ontario |        |           |                    |            |  |  |  |  |
|--------------|-------------------------------------------------------|--------|-----------|--------------------|------------|--|--|--|--|
| НОМЕ         | MY ACCOUNT                                            | MANAGE | PERNITS - | EVENT REGISTRATION | WELCOME AC |  |  |  |  |
| ails         |                                                       |        |           |                    |            |  |  |  |  |
| lame         | PWSA U9/U                                             | າາ     |           | Team Manager       |            |  |  |  |  |
| 1            | U9/U11                                                |        |           | Team Coach         |            |  |  |  |  |

#### 29 Click "PERMITS"

| Prov<br>Soft | Provincial Women's<br>Softball Association of Ontario |          |  |                    |             |  |  |  |
|--------------|-------------------------------------------------------|----------|--|--------------------|-------------|--|--|--|
| НОМЕ         | MY ACCOUNT                                            | MANAGE * |  | EVENT REGISTRATION | WELCOME ACC |  |  |  |
|              |                                                       |          |  |                    |             |  |  |  |
| 2            | PWSA U9/U                                             | 11       |  | Team Manager       |             |  |  |  |
|              | U9/U11                                                |          |  | • Team Coach       |             |  |  |  |

**30** In this menu it gives you the 2 permit options to purchase. Only the Association Contact can purchase the Special Event Permit.

|        | HOME MY ACC         | OUNT MANAGE   | PERMITS | EVENT REGISTRATION |
|--------|---------------------|---------------|---------|--------------------|
|        |                     |               |         |                    |
|        |                     |               |         |                    |
| PERMIT | S                   |               |         |                    |
| Select | Item Name           |               | Price   |                    |
|        | Individual and Team | Travel Permit | 30.00   |                    |
|        |                     |               |         |                    |

Registering for Affiliation and PWSA Events

# **31** To Register for Affiliation Fees and Events through PWSA. Click " Event Registration."

| al Women's<br>Association | of Ontario |         |                    |               |              |
|---------------------------|------------|---------|--------------------|---------------|--------------|
| ACCOUNT *                 | MANAGE     | PERMITS | EVENT REGISTRATION | WELCOME ACOTE | +TEST@SOFTBA |
|                           |            |         | EVENT RECISTRATION |               |              |
|                           |            |         |                    |               |              |
|                           |            | Price   |                    | Quantity      | 5            |
| leam Travel Perm          | nit        | 30.00   |                    | 0             |              |
| ermit                     |            | 250.00  |                    | 0             |              |

**32** If you are searching for Affiliation, please make sure you select the right event. Each Division and Tier have their own registration event. Once you have found the Affiliation group that applies to you, click the view button.

| vent Name                                     |                                                     |                     |           | City                     |            |                                                                                                    |                              |
|-----------------------------------------------|-----------------------------------------------------|---------------------|-----------|--------------------------|------------|----------------------------------------------------------------------------------------------------|------------------------------|
| art Date<br>YYY-MM-DD}                        |                                                     |                     | ä         | End Date<br>(YYYY-MM-DD) |            |                                                                                                    | ä                            |
| vent Type                                     |                                                     |                     | •         | Division                 |            |                                                                                                    | •                            |
| now Future Event Only                         |                                                     |                     |           |                          |            |                                                                                                    |                              |
| Download Membe                                | r Results                                           |                     |           |                          |            |                                                                                                    |                              |
| nt Name                                       | Event Type                                          | City                | StartDate |                          | EndDate    | Max # Of Participants                                                                                             |                              |
| t Affiliation Fee                             | Affiliation Fee                                     |                     | 2024-11-( | )4                       | 2024-11-05 | 0                                                                                                    | View                         |
|                                               | ► 20 Titems                                         | per page            | _         |                          |            |                                                                                                    | 1 - 1 of 1 items 🔿           |
| Provincial Women's<br>Softball Association of | 76-7385 Magistrat<br>Mississauga, ON L<br>f Ontario | e Terrace<br>SW 1W9 |           |                          |            | © 2024 Provincial Women's Softball As<br>Proudly hosted by vDesktop Cloud<br>and managed by Crestline IT Services | ssociation of Ontario All Ri |

Before you register, the MRS system will ask if you would like to add the PWSA Provincial Shirts to your order. You receive 15 shirts per team and they are delivered to your Regional or Provincial. This fee is added to your affiliation fee. You have the option to select Yes or No.

| Address 1:                     |                         | Address 2:   |  |
|--------------------------------|-------------------------|--------------|--|
| City:                          | Province:<br>Ontario    | Postal Code: |  |
| Additional Optional Purchase   |                         |              |  |
| T-Shirts                       |                         | 0.00         |  |
| Do you want to add this to you | ır purchase? ○ YES ○ NO |              |  |
| REGISTER CANCEL                |                         |              |  |
| Download Team Results          |                         |              |  |
| ame                            |                         | Division     |  |
| VSA U9/U11                     |                         | U9/U11       |  |
|                                |                         |              |  |

#### Select Yes or No for adding the PWSA Shirts

| T-Shirts                     |                                                                               |                |  |
|------------------------------|-------------------------------------------------------------------------------|----------------|--|
| Warning: B<br>Do you want to | fore proceeding, please consider the following add this to your purchase? YES | ing.<br>S O NO |  |
|                              |                                                                               |                |  |

| <b>35</b> Select the | team that you are registering.                                                                                                    |
|----------------------|----------------------------------------------------------------------------------------------------|
| RE                   | GISTER CANCEL                                                                                                    |
|                      | ownload Team Results                                                                                                    |
| Name<br>PWS4         |                                                                                                    |
|                      | 20 • Items per page                                                                                                    |
|                      | 76-7385 Magistrate Terrace<br>rovincial Women's Mississauga, ON L5W 1W9<br>oftball Association of Ontario<br>Email: info@pwsaontario.com |

Click the "Register" button.

You will need to do this for each team you affiliate.

| Warning: Before proceeding, please consider the following. |
|------------------------------------------------------------|
| Do you want to add this to your purchase?  YES  NO         |
|                                                            |
| REGISTER CANCEL                                            |
|                                                            |
| Download Team Results                                      |
| Name                                                       |
| PWSA U9/U11                                                |
| 📧 🔹 🚺 🕨 😕 20 🔻 items per page                              |

**37** When you click register, it will bring you to the Order Menu. If you selected Yes to the Shirts, it will show that here, if you selected No to the shirts, it will just show your Affiliation Fee.

|                              | HOME                         | MY ACCOUNT             | MANAGE         | PERMITS        | EVENT REGISTRATION | WELCOME ACOTI | +TEST@SOFTBALLONTARIO.CA                                                 | LOGOUT                     |
|------------------------------|------------------------------|------------------------|----------------|----------------|--------------------|---------------|--------------------------------------------------------------------------|----------------------------|
|                              |                              |                        |                |                |                    |               |                                                                          |                            |
| ORDER DI                     | ETAILS                       |                        |                |                |                    |               |                                                                          |                            |
|                              |                              |                        | Item           | Description    | Regular            | Quanti        | ty Discoun                                                               | it Tot                     |
|                              |                              |                        | Test A         | ffiliation Fee | \$1.00             |               | 1 \$0.0                                                                  | 0 \$1.                     |
|                              |                              |                        | Optional Purch | ase(T-Shirts)  | \$1.00             |               | 1 \$0.0                                                                  | 0 \$1.                     |
|                              |                              |                        |                |                |                    |               | Sub Tota                                                                 | al \$2.                    |
|                              |                              |                        |                |                |                    |               | Та                                                                       | .x \$0.                    |
|                              |                              |                        |                |                |                    |               | Grand Tota                                                               | al <b>\$2</b> .            |
|                              |                              |                        |                |                |                    |               | Сн                                                                       | ECKOUT BAC                 |
|                              |                              |                        |                |                |                    |               |                                                                          |                            |
|                              |                              |                        |                |                |                    |               |                                                                          |                            |
|                              |                              | 76-7385 Magi           | strate Terrace |                |                    |               | © 2024 Provincial Women's Softball As                                    | sociation of Ontario All F |
| Provincial W<br>Softball Ass | Vomen's<br>lociation of Onta | Mississauga, (<br>ario | ON LSW 1W9     |                |                    |               | Proudly hosted by vDesktop Cloud<br>and managed by Crestline IT Services |                            |
|                              |                              | Email: info@p          |                |                |                    |               |                                                                          |                            |

| Item DescriptionRegularQuantityDiscountTotalTest Affiliation FeeS1001S000S100Optional Purchase(T-Shirts)S1001S000S100Control Purchase(T-Shirts)S1001S000S100Control Purchase(T-Shirts)S1001S000S100Control Purchase(T-Shirts)S1001S000S100Control Purchase(T-Shirts)S100S100S100S100Control Purchase(T-Shirts)S100S100S100S100Control Purchase(T-Shirts)<                                                                                                    | Item Description      Regular      Quantity      Discount      Total        Test Affiliation Fee      \$100      1      \$000      \$100        Optional Purchase(T-Shirts)      \$100      1      \$000      \$100        Carant Total      \$200      \$200      \$200      \$200        Carant Total      \$200      \$200      \$200      \$200        Carant Total      \$200      \$200      \$200      \$200        Sector Total      \$200      \$200      \$200      \$200        Carant Total      \$200      \$200      \$200      \$200        Sector Total      \$200      \$200      \$200      \$200        Sector Total      \$200      \$200      \$200      \$200        Sector Total      \$200      \$200      \$200      \$200        Sector Total      \$200      \$200      \$200      \$200        Sector Total      \$200      \$200      \$200      \$200        Sector Total      \$200      \$200      \$200      \$200        Sector Total      \$200      \$200      \$200      \$200        Sector Total      \$200      \$200      \$200 | <b>38</b> Click "Checkout"                                                           |         |                                                    |                                                                                    |                                |
|----------------------------------------------------------------------------------------------------|----------------------------------------------------------------------------------------------------|--------------------------------------------------------------------------------------|---------|----------------------------------------------------|------------------------------------------------------------------------------------|--------------------------------|
| Test Affiliation Fee      \$100      \$000      \$100      \$100      \$100      \$100      \$100      \$100      \$100      \$100      \$100      \$100      \$100      \$100      \$100      \$100      \$100      \$100      \$100      \$100      \$100      \$100      \$100      \$100      \$100      \$100      \$100      \$100      \$100      \$100      \$100      \$100      \$100      \$100      \$100      \$100      \$100      \$100      \$100      \$100      \$100      \$100      \$100      \$100      \$100      \$100      \$100      \$100      \$100      \$100      \$100      \$100      \$100      \$100      \$100      \$100      \$100      \$100      \$100      \$100      \$100      \$100      \$100      \$100      \$100      \$100      \$100      \$100      \$100      \$100      \$100      \$100      \$100      \$100      \$100      \$100      \$100      \$100      \$100      \$100      \$100      \$100      \$100      \$100      \$100      \$100      \$100      \$100      \$100      \$100      \$100      \$100      \$100      \$100      \$100      \$100      \$1000      \$100      \$100 <t< th=""><th>Test Affiliation Fee\$1.001\$0.00\$1.00Optional Purchase(T-Shirts)\$1.001\$0.00\$1.00ContractSub Total\$2.00\$2.00\$2.00Crand Total\$2.00\$2.00\$2.00\$2.00Crand Total\$2.00\$2.00\$2.00<th>Item Description</th><th>Regular</th><th>Quantity</th><th>Discount</th><th>Total</th></th></t<> | Test Affiliation Fee\$1.001\$0.00\$1.00Optional Purchase(T-Shirts)\$1.001\$0.00\$1.00ContractSub Total\$2.00\$2.00\$2.00Crand Total\$2.00\$2.00\$2.00\$2.00Crand Total\$2.00\$2.00\$2.00 <th>Item Description</th> <th>Regular</th> <th>Quantity</th> <th>Discount</th> <th>Total</th>                                                                                          | Item Description                                                                     | Regular | Quantity                                           | Discount                                                                           | Total                          |
| Optional Purchase[T-Shirts)      \$1.00      \$0.00      \$1.00        Sub Total      \$2.00      Tax      \$0.00        Tax      \$0.00      \$2.00      \$2.00      \$2.00        Crand Total      \$2.00      \$2.00      \$2.00      \$2.00        Crand Total      \$2.00      \$2.00      \$2.00      \$2.00        Crand Total      \$2.00      \$2.00      \$2.00      \$2.00        Crand Total      \$2.00      \$2.00      \$2.00      \$2.00        Crand Total      \$2.00      \$2.00      \$2.00      \$2.00        Crand Total      \$2.00      \$2.00      \$2.00      \$2.00        Crand Total      \$2.00      \$2.00      \$2.00      \$2.00        Crand Total      \$2.00      \$2.00      \$2.00      \$2.00        Crand Total      \$2.00      \$2.00      \$2.00      \$2.00        Crand Total      \$2.00      \$2.00      \$2.00      \$2.00        Crand Total      \$2.00      \$2.00      \$2.00      \$2.00        Crand Total      \$2.00      \$2.00      \$2.00      \$2.00        Crand Total      \$2.00      \$2.00      \$2.00      \$2.00                                                                                                    | Optional Purchase(T-Shirts)      \$1.00      1      \$0.00      \$1.00        Sub Total      \$2.00      Tax      \$0.00        Tax      \$0.00      \$2.00      \$2.00        Crand Total      \$2.00      \$2.00      \$2.00        For 7385 Magistrate Terrace      \$2.024 Provincial Women's Softball Association of Outario All Rights Reserved.        Proudly hosted by 'Operating Cloud and managed by Cretime IT Services      and managed by Cretime IT Services                                                                                                    | Test Affiliation Fee                                                                 | \$1.00  | 1                                                  | \$0.00                                                                             | \$1.00                         |
| Sub Total      \$2.00        Tax      \$0.00        Crand Total      \$2.00        Crand Total      \$2.00        Crand Total <td>Sub Total      \$2.00        Tax      \$0.00        Crand Total      \$2.00        Creand Total      \$2.00        CHECKOUT      BACK        76-7385 Magistrate Terrace<br/>Mississauga, ON LSW TW9      \$2.04 Provincial Women's Softball Association of Ontario All Rights Reserved.<br/>Proudly hosted by "Desktop Cloud"<br/>and managed by Creatine IT Services        Email: Info@pwssontario.com      \$2.00 Provincial Women's Softball Association of Ontario All Rights Reserved.</td> <td>Optional Purchase(T-Shirts)</td> <td>\$1.00</td> <td>1</td> <td>\$0.00</td> <td>\$1.00</td>                                                                                                    | Sub Total      \$2.00        Tax      \$0.00        Crand Total      \$2.00        Creand Total      \$2.00        CHECKOUT      BACK        76-7385 Magistrate Terrace<br>Mississauga, ON LSW TW9      \$2.04 Provincial Women's Softball Association of Ontario All Rights Reserved.<br>Proudly hosted by "Desktop Cloud"<br>and managed by Creatine IT Services        Email: Info@pwssontario.com      \$2.00 Provincial Women's Softball Association of Ontario All Rights Reserved.                                                                                                    | Optional Purchase(T-Shirts)                                                          | \$1.00  | 1                                                  | \$0.00                                                                             | \$1.00                         |
| Tax      \$0.00        Grand Total      \$2.00        Creand Total      \$2.00        Creand Total      \$2.00                                                                                                    | Tax      \$0.00        Crand Total      \$2.00        Cread Total      \$2.00        Cread Total      \$2.00        Mississauga, ON LSW TW9      Cread Total Association of Ontario All Rights Reserved.<br>Proudy hosted by "Creatine IT Services        Email: Info@pvssontariocom      and managed by Creatine IT Services                                                                                                    |                                                                                      |         |                                                    | Sub Total                                                                          | \$2.00                         |
| 6-7385 Magistrate Terrace<br>rississauga, ON LSW 1W9<br>mail: info@pxxsaontario.com                                                                                                    | 67385 Magistrate Terrace<br>Assissauga, ON LSW1W9      © 2024 Provincial Women's Softball Association of Ontario All Rights Reserved.<br>Proudy hosted by "Desktop Cloud<br>and managed by Crestine IT Services                                                                                                    |                                                                                      |         |                                                    | Tax                                                                                | \$0.00                         |
| 6-7385 Magistrate Terrace<br>rississauga, ON L5W 1W9<br>mail: info@pwssontario.com                                                                                                    | 16-7385 Magistrate Terrace<br>Mississauga, ON L5W IW9<br>Email: Info@pwssontario.com<br>Compared by Orestine IT Services<br>Compared by Crestine IT Services                                                                                                    |                                                                                      |         |                                                    | Grand Total                                                                        | \$2.00                         |
| 5-7385 Magistrate Terrace © 2024 Provincial Women's Softball Association of Ontario All Rights Reserved<br>ississauga, ON L5W 1W9 Proudly hosted by vDesktop Cloud<br>mail: info@pwsaontario.com                                                                                                    | 6-7385 Magistrate Terrace<br>ississauga, ON L5W 1W9 Exception of Ontario All Rights Reserved.<br>Proudly hosted by vDesktop Cloud<br>and managed by Crestline IT Services                                                                                                    |                                                                                      |         |                                                    | СНЕСКОЛТ                                                                           | ВАСК                           |
|                                                                                                    |                                                                                                    | 76-7385 Magistrate Terrace<br>Mississauga, ON LSW 1W9<br>Email: Info@pwsaontario.com |         | © 2024 Provinci<br>Proudly hosted<br>and managed b | al Women's Softball Association o<br>by vDesktop Cloud<br>by Crestline IT Services | f Ontario All Rights Reserved. |
|                                                                                                    |                                                                                                    |                                                                                      |         |                                                    |                                                                                    |                                |

**39** If you are paying by Cheque to PWSA, please select E-Transfer. If you are paying by E-Transfer, please send money to <u>payments@pwsaontario.com</u> and put who is sending the money for who and then click proceed with payment.

If you are paying by credit card, select that option, enter your card information and click "validate card" then proceed with payment.

|              | Soft       | all Association | of Ontario |           |                    |     |
|--------------|------------|-----------------|------------|-----------|--------------------|-----|
|              | HOME       | MY ACCOUNT      | MANAGE *   | PERMITS * | EVENT REGISTRATION | WEL |
|              |            |                 |            |           |                    |     |
|              |            |                 |            |           |                    |     |
| PAYMEN       | т          |                 |            |           |                    |     |
| Payment Ty   | /pe        |                 | e-Transfer |           |                    |     |
| E-transfer I | nformation |                 |            |           |                    |     |
| Name of Se   | nder       |                 |            |           |                    |     |
|              |            |                 |            |           |                    |     |

| 40 | Click this button field. |                                                                                                    |
|----|--------------------------|----------------------------------------------------------------------------------------------------|
|    |                          |                                                                                                    |
|    |                          |                                                                                                    |
|    |                          | PROCEED WITH PAYMENT CANCEL                                                                                                    |
|    |                          |                                                                                                    |
|    |                          | © 2024 Provincial Women's Softball Association of Ontario All Rights Reserved.<br>Proudly hosted by vDesktop Cloud<br>and managed by Crestline IT Services |

**41** This will send you a receipt to your email address associated with your account. You can click continue and it will bring you back to the main menu.

|                 | Discount    | Quantity | Regular |
|-----------------|-------------|----------|---------|
| \$1.00 1 \$0.00 | \$0.00      | 1        | \$1.00  |
| \$1.00 1 \$0.00 | \$0.00      | 1        | \$1.00  |
| Sub Total       | Sub Total   |          |         |
| Тах             | Tax         |          |         |
| Grand Total     | Grand Total |          |         |
|                 |             |          |         |

## How to Manage Members

#### 42 Click "MANAGE"

|          |                            | GL                                                                     |                                          |                |                    |    |
|----------|----------------------------|------------------------------------------------------------------------|------------------------------------------|----------------|--------------------|----|
|          | Prov<br>Soft               | incial Women's<br>ball Association                                     | of Ontario                               |                |                    |    |
|          | HOME                       | MY ACCOUNT                                                             | MANAGE -                                 | PERMITS *      | EVENT REGISTRATION | WE |
|          | DA<br>Affili<br>We<br>pws/ | SHBOARI<br>ation for Individual<br>Come, Test<br>A Player Number: 8719 | )<br>Is will open Ja<br>Account!<br>9090 | nuary 1st, 202 | 5.                 |    |
|          |                            |                                                                        |                                          |                |                    |    |
| 45 Click | "INFINB                    | EKS                                                                    |                                          |                |                    |    |
|          | Prov<br>Soft               | vincial Women's<br>ball Association                                    | s<br>n of Ontario                        |                |                    |    |
|          | номе                       | MY ACCOUNT                                                             | MANAGE                                   | PERMITS        | EVENT REGISTRATION | w  |
|          |                            |                                                                        | TEAMS<br>MEMBERS                         |                |                    |    |
|          | D                          | ASHBOAR                                                                | D                                        |                |                    |    |

Affiliation for Individuals will open January 1st, 2025.

## Welcome, Test Account!

PWSA Player Number: 8719090

**44** This option will only show members for your Association.

#### MANAGE MEMBERS

| mail       |          |   | State        |
|------------|----------|---|--------------|
| rofile Id  |          |   | Season       |
| ssociation | P.W.S.A. |   | Role         |
| ity        |          |   | Division     |
| tart Date  |          |   | End Date     |
| YYY-MM-DD) |          | ä | (YYYY-MM-DD) |
|            |          |   |              |

You can select what role you would like to search. If you do not select one, it will show you all the members from your association that have registered for this season.

Example: Player, Asst Coach/OF Manager, Head Coach, Board Members, and Team Managers.

| HON          | ме мү        | ACCOUNT * | MANAGE * | PERMITS* | EVENT | REGISTRATION | WELCOME ACOTE+TEST@SC | FTBALLONTARIO.CA | LOGOUT |
|--------------|--------------|-----------|----------|----------|-------|--------------|-----------------------|------------------|--------|
|              |              |           |          |          |       |              |                       |                  |        |
|              |              |           |          |          |       |              |                       |                  |        |
|              |              |           |          |          |       |              |                       |                  |        |
| MANAGE ME    | MBERS        |           |          |          |       |              |                       |                  |        |
|              |              |           |          |          |       |              |                       |                  |        |
| First Name   |              |           |          |          |       | Last Name    |                       |                  |        |
| Email        |              |           |          |          |       | State        |                       |                  |        |
|              |              |           |          |          |       |              | Active                |                  | •      |
| Profile Id   |              |           |          |          |       | Season       | 2024                  |                  | •      |
| Association  |              | P.W.S.A.  |          |          | •     | Role         |                       |                  | •      |
| City         |              |           |          |          |       | Division     |                       |                  |        |
|              |              |           |          |          |       |              |                       |                  | •      |
| (YYYY-MM-DD) |              |           |          |          | ä     | (YYYY-MM-DD) |                       |                  | ä      |
|              |              |           |          |          |       |              |                       |                  |        |
|              |              |           |          |          |       |              |                       |                  |        |
| SEARCH       |              |           |          |          |       |              |                       |                  | CLEA   |
|              |              |           |          |          |       |              |                       |                  |        |
| Download Men | mber Results | 5         |          |          |       |              |                       |                  |        |
| First Mama   | 1.           | act Nama  | Data al  | Dieth    | Email |              | Dalas                 | Accoriation      | Di i   |

# **46** If you select "Inactive " and the 2024 Season, you can see which members have not yet registered for the current season. This will help if you are missing players when trying to build rosters for the 2025 Season.

| Last Name |        |   |
|-----------|--------|---|
| State     | Active | • |
| Season    | 2024   |   |
| Role      |        | • |
| Division  |        | • |
| End Date  |        |   |

45

47 If you are having any trouble, please send an email to <u>info@pwsaontario.com</u> or info@softballontario.ca